## بنام خدا

## راهنمای اجرای پروژه ها:

پس از اینکه پرداخت شما با موفق انجام شد، یک فرم همانند زیر برای شما نمایش داده می شود که با کلیک روی دکمه « دانلود فایل » می توانید فایل را دانلود کنید.

| 💽 تماض یا ما | پروژه ها 🚢 پشتیبانی 🤎 درباره ما | ٩            | کالای مورد نظر را جستجو نمایید |                                       | ي سافت                   |
|--------------|---------------------------------|--------------|--------------------------------|---------------------------------------|--------------------------|
|              |                                 |              | پشتیبانی فروشگاه<br>۲ ۲        | سایر محصولات نرم افزار اندروید<br>۰ ۰ | صفحه اصلی محصولات<br>♠ ✓ |
|              |                                 |              |                                | 220171500337836                       | شماره سفارش:             |
|              |                                 | $\sim$       | /                              | وفقيت انجام شد                        | نتیجه: تراکنش با م       |
|              |                                 |              |                                |                                       | ± دانلود فایل            |
|              |                                 | $\checkmark$ |                                | ہ های سی شارپ                         | ? راهنمای اجرای پروژ     |

پس از اینکه فایل را دانلود کردید یک فایل بصورت عکس زیر دریافت خواهید کرد.

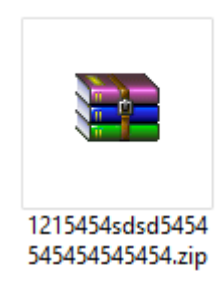

این فایل یک فایل فشرده است و با یکی از نرم افزارهای winrar و winzip از حالت فشرده خارج می شود، نرم افزار winzip بطور پیشفرض روی هر کامپیوتری نصب هست. اگر این نرم افزارهای را ندارید می توانید از پایین وب سایت گزینه **مرکز دانلود** می توانید آنها را رایگان دریافت و نصب کنید.(همانند تصویر زیر)

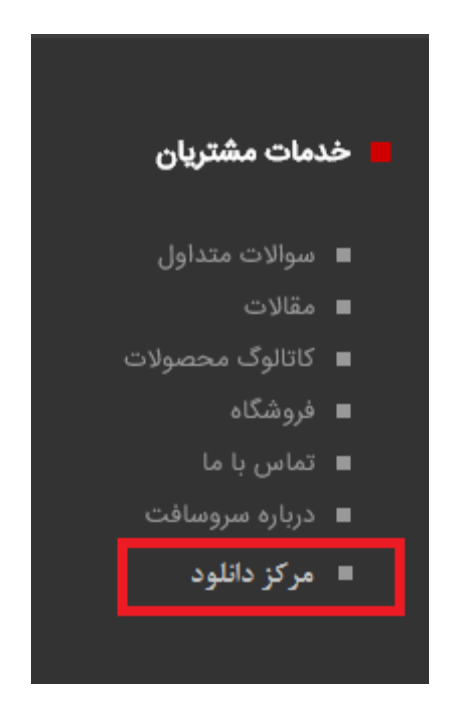

برای اینکه این فایل را از حالت فشرده خارج کنید، باید روی این فایل کلیک راست نموده و سپس گزینه extract here را کلیک کنید.(همانند تصویر پایین)

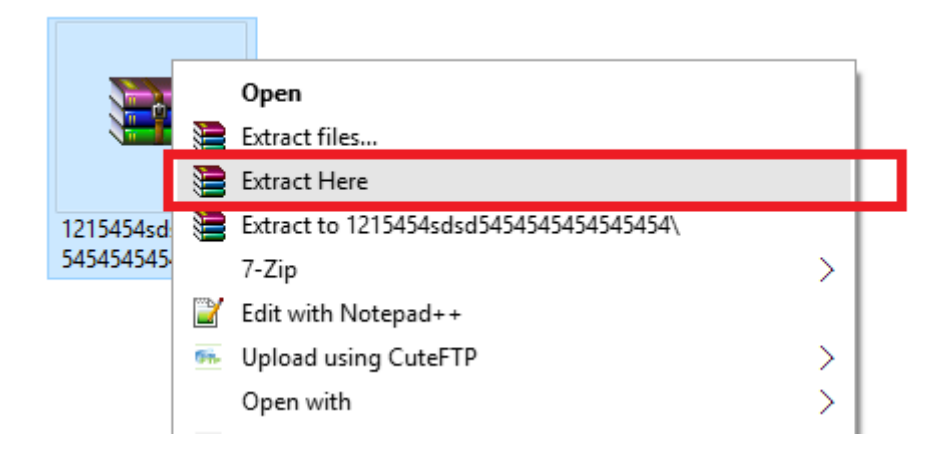

پس از اینکار یک پوشه کنار آن اضافه می شود.(همانند تصویر زیر)

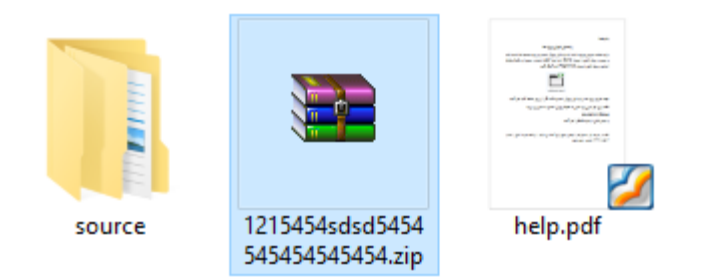

## برای بازنمودن فایل های با پسوند mdl باید نرم افزار رشنال رس روی سیستم شما نصب شده باشد.

| 🖷 t.docx     | ۱۱:۰۷ عـ ۱۳۹۷/۰۲/۰۵  | Microsoft Word D | 12 KB  |
|--------------|----------------------|------------------|--------|
| 🖷 tozih.docx | ۱۱:۰۲ عـ ۱۳۹۷/۰۲/۰۵  | Microsoft Word D | 20 KB  |
| 🗋 uml.md~    | •۱۱:۰۰ عـ ۱۳۹۷/۰۲/۰۵ | MD~ File         | 353 KB |
| 🕅 uml.mdl    | •۱۱:۰۰ عـ ۱۳۹۷/۰۲/۰۵ | Rose Model       | 337 KB |

## جهت باز شدن روی فایل با پسوند mdl دوبار کلیک کنید.

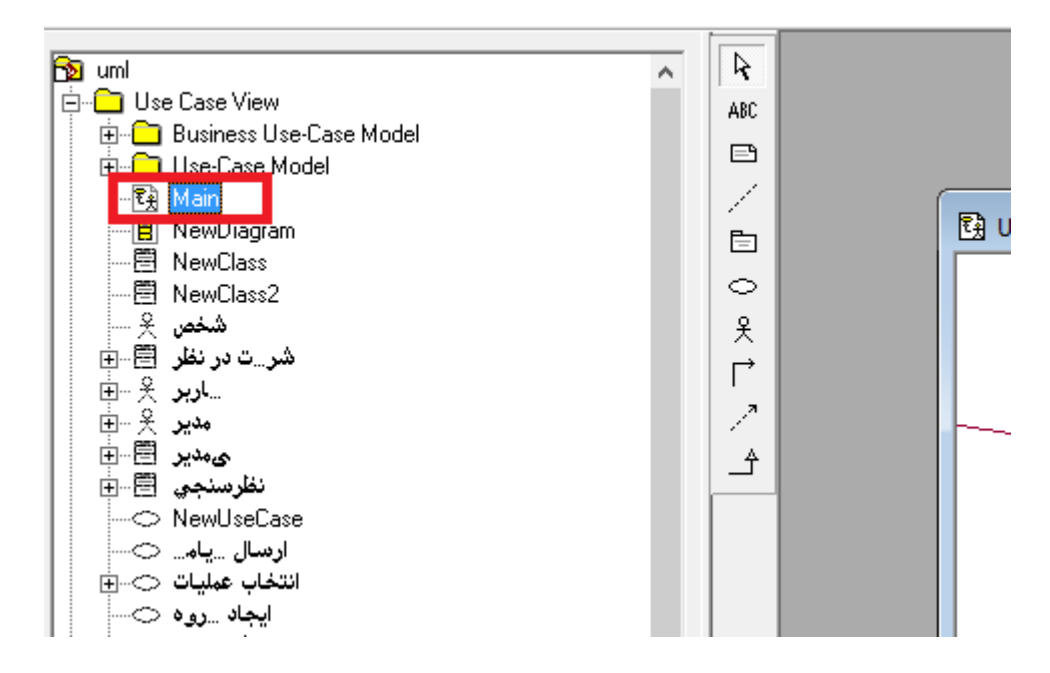